Anleitung Visavid für Schüler (Stand Januar 22)

Kopiere den Link deiner Klasse von unserer Schul-Homepage und füge ihn in den Browser ein. Diese Seite kannst du für später als Lesezeichen in deinem Browser speichern.

Gib auf deiner Klassenseite (hier: 9aM Videounterricht) deinen Namen (hier: Sebastian Wind) ein und setze die Haken bei den Nutzungsbedingungen und bei "Name bei der nächsten Sitzung wiederverwenden"

## 9aM Videounterricht

| Bitte geben Sie Ihren Namen an, bevor Sie fortfahren                                                                                                    |                                                           |  |
|----------------------------------------------------------------------------------------------------|-----------------------------------------------------------|--|
| Sebastian Wind                                                                                                    | RAUM BETRETEN 🔿                                           |  |
| <ul> <li>Für Visavid gelten die Nutzungsbedingungen. Ich habe diese zur Kenntnis genommen. Weitere<br/>Informationen zur Datenverarbeitung. Die Nutzung von Visavid kann für einzelne Nutzergruppen,<br/>z.B. für Schülerinnen und Schüler im Distanzunterricht, und Lehrkräfte im Rahmen des Dienst- und<br/>Beschäftigungsverhältnisses verpflichtend sein.</li> <li>Für Nutzer ab 14 Jahren: Soweit ich Visavid freiwillig nutze (z.B. als Schüler bei Projektarbeit, als<br/>Erziehungsberechtigte(r) bei Elternabenden), bin ich mit der damit verbundenen Datenverarbeitung<br/>durch die Schule einverstanden.</li> <li>Für Nutzer unter 18 Jahren: Soweit ich Visavid freiwillig nutze, haben meine<br/>Erziehungsberechtigten bereits der damit verbundenen Datenverarbeitung durch die Schule und<br/>den Nutzungsbedingungen zugestimmt.</li> </ul> |                                                           |  |
| Name bei nächster Sitzung wiederverwend<br>Sie haben diese Option am 28.01.2022 um 19:06 Uh                                                                                                    | den<br>r aktiviert.                                       |  |
| Ton-Ausgabe bei Betreten des Raumes dea<br>Bei Betreten des Raumes ist der Ton zunächst deakt<br>ermöglichen.                                                                                                    | aktivieren<br>iviert, um den Einsatz von Screenreadern zu |  |

Klicke dann auf "Raum betreten" und diese Meldung erscheint. Solange du im Warteraum bist, hörst du einen Signalton.

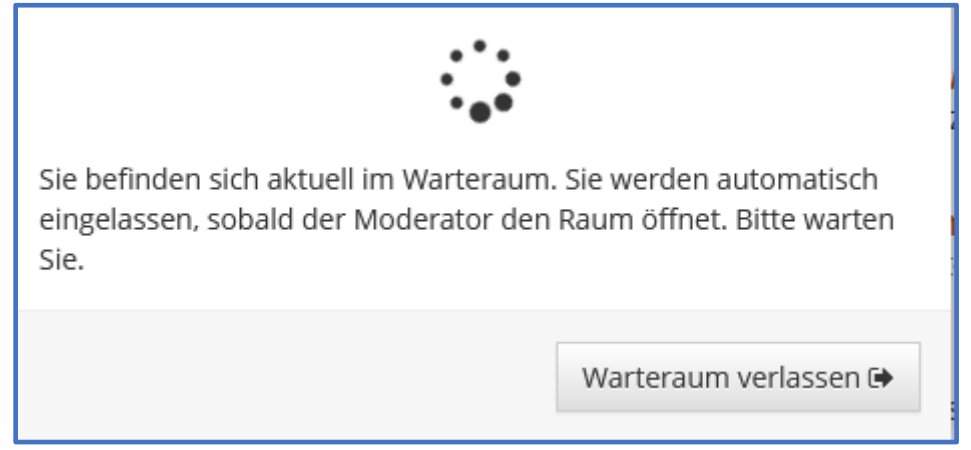

Warte, bis dich dein Lehrer in den Videoraum einlässt.

Auf dem Bildschirm siehst du dann deine Namenskürzel (hier: SW), die Namen deiner Mitschüler und die Kürzel deines Lehrers (hier: GÜ)

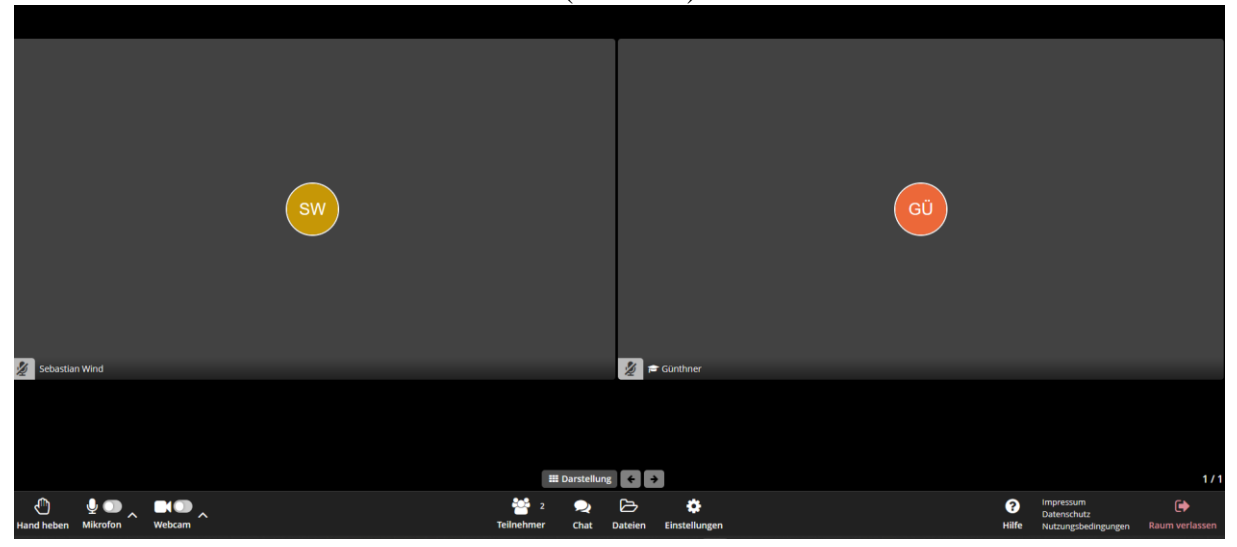

In der unteren Menüzeile siehst du diese Schaltflächen:

| Hand heben Mikrofon Webcam | Hand heben bedeutet, dass du dich meldest.<br>Du kannst Mikrofon und Webcam ein- und<br>ausschalten. |
|----------------------------|----------------------------------------------------------------------------------------------------|
|----------------------------|----------------------------------------------------------------------------------------------------|

| III Darstellung 🗲 🔶                                                                   | Du kannst einen Chat mit dem Lehrer oder          |
|---------------------------------------------------------------------------------------|---------------------------------------------------|
| 2     2     E     Image: Chat       Teilnehmer     Chat     Dateien     Einstellungen | Du kannst Dateien von deinem Lehrer<br>empfangen. |

| ?     | Impressum<br>Datenschutz | •              | Rechts unten kannst du den Raum verlassen. |
|-------|--------------------------|----------------|--------------------------------------------|
| Hilfe | Nutzungsbedingungen      | Raum verlassen |                                            |